# PROMJENE POREZNIH STOPA U 2022. GODINI - TRGOVINA (s 25% na 5%,25% na 13% i 13% na 5%)

#### Sadržaj

| 1. Otvaranje nove osobine i tri vrijednosti osobine                  | 2  |
|----------------------------------------------------------------------|----|
| 2. Dodjela vrijednosti osobine                                       | 3  |
| 3. Dodjela nove stope PDV-a                                          | 6  |
| 4. Ispisati popis robe koja je imala promjenu                        | 8  |
| 5. Napraviti dokument(e) "Novi ispravak PDV iznosa (promjena stope)" | 9  |
| 6. Provjera u rekapitulaciji prometa                                 | 10 |
| 7. Izmjena cijena                                                    |    |

Uputa se odnosi na poduzeća koja imaju artikle podložne promjenama porezne stope:

- > Poduzeća koja imaju samo **veleprodajne** objekte trebaju napraviti slijedeće:
  - <u>Otvoriti novu osobinu, te vrijednosti osobine</u> (točka **0**)
  - <u>Artiklima čija se stopa mijenja dodijeliti novootvorenu osobinu i pripadajuću vrijednost osobine</u> (točka 2)
  - Artiklima čija se stopa mijenja izmijeniti poreznu stopu (točka 3)

Kod maloprodaja razlikujemo dva slučaja, ovisno o tome koristite li, ili ne, Backoffice i kase:

#### Maloprodaje koje nemaju Backoffice i kase:

Potrebno je napraviti slijedeće:

- <u>Otvoriti novu osobinu, te jednu ili obje vrijednosti osobine</u> (točka **0**)
- <u>Artiklima čija se stopa mijenja dodijeliti novootvorenu osobinu i pripadajuću vrijednost osobine</u> (točka 2)
- Artiklima čija se stopa mijenja izmijeniti poreznu stopu (točka 3)
- Ispisati popis robe koja je imala promjenu stope (točka 4)
- Napraviti dokument(e) "Novi ispravak PDV iznosa" (točka 5)
- <u>Provjera u rekapitulaciji prometa</u> (točka 6)

Napomena : Provjeriti jesu li točke **0** i **2** napravljene, ukoliko jesu, prijeći na točku **3**.

#### > Maloprodaje koje imaju Backoffice i kase:

Potrebno je napraviti slijedeće:

- <u>Otvoriti novu osobinu, te jednu ili obje vrijednosti osobine</u> (točka 0)
- Artiklima čija se stopa mijenja dodijeliti novootvorenu osobinu i pripadajuću vrijednost osobine (točka 2)
- Kombinacija rada u BO i kasi, te u Ritmu:
  - a) Kase: Zaključiti smjenu na SVIM kasama ZAKLJUČNO s danom 31.03.2022. (Zaključenje smjene, slanje i ispis –Enter)
  - b) Backoffice: obaviti Prijem s kasa i slanje u centralu (F10) poslije ove akcije ne otvarati kase
  - c) Ritam: Artiklima čija se stopa mijenja izmijeniti poreznu stopu (točka 3)
  - d) **Backoffice**: *Prijem s centrale i priprema za kase (F5)*
  - e) Kase: Otvoriti SVE kase te dovući novi cjenik (s novom stopom) Prijem podataka (F5)

- <u>Ispisati popis robe koja je imala promjenu stope</u> (točka 4)
- <u>Napraviti dokument(e) "Novi ispravak PDV iznosa"</u> (točka 5)
- <u>Provjera u rekapitulaciji prometa</u> (točka 6)

Napomena : Provjeriti jesu li točke 0 i 2 napravljene, ukoliko jesu, prijeći na točku 3.

#### **1. Otvaranje nove osobine i tri vrijednosti osobine**

**Napomena**: Ovaj korak je moguće napraviti i prije unosa zadnjeg dokumenta u 03/2022. godini. U modulu *Katalozi/Artikli/Osobine* otvoriti novu osobinu naziva *"Promjene poreznih stopa u 2022"*:

| 🕄 Rit       | 🕏 Ritam - [Prezentacija - DEMO (poduzeće)] [2022]                   |   |                                                       |  |  |  |  |
|-------------|---------------------------------------------------------------------|---|-------------------------------------------------------|--|--|--|--|
| <u>D</u> ok | ument <u>P</u> rikaz P <u>o</u> stavke <u>A</u> lati Po <u>m</u> oć |   |                                                       |  |  |  |  |
|             | Glavni Izbornik                                                     | × | Zadana radna jedinica: VCS;Centralno skladište        |  |  |  |  |
| E           | Ritam                                                               | ^ | Novi(F2) = Izmijeni (F3) 🙍 Brisanje(F8) 庨 Spremi(F10) |  |  |  |  |
|             |                                                                     |   | Za grupiranje dovucite naslov željene kolone ovdje    |  |  |  |  |
|             |                                                                     |   | Naziv                                                 |  |  |  |  |
|             |                                                                     |   | BRAND                                                 |  |  |  |  |
|             |                                                                     |   | DOBAVLJAČ                                             |  |  |  |  |
|             |                                                                     |   | OPIS                                                  |  |  |  |  |
|             |                                                                     |   | Promjena porezne stope 2022                           |  |  |  |  |
| 3           | Podgrupe (razina 2)                                                 |   |                                                       |  |  |  |  |
|             | Osobine                                                             |   |                                                       |  |  |  |  |
|             | Vrijednosti osobina                                                 |   |                                                       |  |  |  |  |
|             | Jedinice mjere                                                      |   |                                                       |  |  |  |  |

U modulu Katalozi/Artikli/Vrijednost osobine otvoriti po potrebi do tri vrijednosti osobine:

- "Promjena stope s 25% -> 5%" ako na listi artikla imamo artikle kojima se smanjuje stopa PDV-a na 5%
- "Promjena stope s 25% -> 13%" ako na listi artikla imamo artikle kojima se smanjuje stopa PDV-a na 13%
- "Promjena stope s 13% -> 5%" ako na listi artikla imamo artikle kojima se smanjuje stopa PDV-a na 5%

| 🕄 Rit       | am - [Prezentacija - DEMO (poduzeće)] [2022]                                                                                                    |   |                                                                                                    |
|-------------|----------------------------------------------------------------------------------------------------|---|----------------------------------------------------------------------------------------------------|
| <u>D</u> ok | ument <u>P</u> rikaz P <u>o</u> stavke <u>A</u> lati Po <u>m</u> oć                                                                                                    |   |                                                                                                    |
|             | Glavni Izbornik  Glavni Izbornik  Glavni Izbornik  Glavni Izbornik  Glavni Izbornik  Glavni Izbornik  Glavni Izbornik  Glavni Izbornik  Glavni Izbornik  Glavni Izbornik  Grupe  Grupe | × | Zadana radna jedinica: VCS;Centralno skladište<br>Novi(F2)  Izmijeni (F3)  Iraži(F5)  Brisanje(F8)  Spremi(F10)<br>Za grupiranje dovucite naslov željene kolone ovdje<br>Naziv<br>Promjena stope s 25% -> 5% |
| *           | Podgrupe (razina 2)     Osobine     Vrijednosti osobina     Jedinice mjere                                                                                                    |   |                                                                                                    |

#### 2. Dodjela vrijednosti osobine

Napomena: Ove korake je moguće napraviti i prije unosa zadnjeg dokumenta u 03/2022. godini.

- Artiklima koji do 31.03.2022. imaju stopu 25%, a od 01.04.2022. će imati stopu od 5% potrebno je kroz katalog artikala za novokreiranu osobinu *"Promjene poreznih stopa u 2022"* dodijeliti novokreiranu vrijednost osobine *"Promjena stope s 25% -> 5%"*.
   Koraci izvođenja:
  - a) Filtrirati listu artikla (i aktivne i neaktivne) kojima treba umanjiti stopu na 5%

Odabir filtra prema dijelu nazivu artikla je najsigurniji, iako se mogu koristiti i drugi filtri. Npr., ukoliko smo artikle od prije imali svrstane u nekoj grupi ili podgrupi, ili po nekom drugom ključu. Postoji mogućnost da nije moguće jednim filtrom obuhvatit sve artikle kojima će trebati umanjiti stopu na 5%, te će se proces ponavljati dok ne budu obrađeni svi artikli.

| Za primjer:                      |                                       |            |                   |
|----------------------------------|---------------------------------------|------------|-------------------|
| Unesite parametre prema ko       | jima će se prikazati lista/preg       | led        |                   |
|                                  |                                       |            |                   |
| Barcode:                         |                                       |            |                   |
| Šifra:                           |                                       |            |                   |
| Naziv:                           | plin                                  |            |                   |
| Grupa artikala:                  |                                       |            |                   |
| Podgrupa artikala:               |                                       |            |                   |
| Osobine artikala:                |                                       |            |                   |
| Status                           | Aktivan Neaktivan                     |            |                   |
|                                  | · · · · · · · · · · · · · · · · · · · |            |                   |
| Napredna pretraga                |                                       |            |                   |
|                                  |                                       |            |                   |
| Podgrupa 2 artikala:             | 4                                     |            |                   |
| Bez osobine:                     | 4                                     |            |                   |
| Prikaži samo carinske:           |                                       |            |                   |
| Web:                             | Za web,Nije za web 🛛 🔍                |            |                   |
| Tarifni broj:                    | 3                                     |            |                   |
| ili strani naziv dob., napomena: |                                       |            |                   |
| Tip artikla:                     | Trgovačka roba,Komisija,Proiz 🕵       |            |                   |
| Otvoren od:                      | 01.01.1900                            |            |                   |
| Otvoren do:                      | 31.03.2022                            |            |                   |
| Manje opcija                     |                                       | <u>О</u> К | O <u>d</u> ustani |

b) Odabrati akciju "Skupna izmjena"

| 🜏 Ritam - | Prezentacija - DEMO (poduzeće)] [2022]                                                                                                    |   |                       |                     |                                       |                                              |                    |                                                                                                    |
|-----------|----------------------------------------------------------------------------------------------------|---|-----------------------|---------------------|---------------------------------------|----------------------------------------------|--------------------|----------------------------------------------------------------------------------------------------|
| Dokume    | nt Prikaz Postavke Alati Pomoć                                                                                                    |   |                       |                     |                                       |                                              |                    |                                                                                                    |
| Gla       | vni Izbornik                                                                                                    | × | Zadana radna jedinica | a: VCS;Centra       | lno skladište                         |                                              |                    |                                                                                                    |
| <br>[]    | - Ritam<br>- — Katalozi<br>- — Artikli                                                                                                    | ^ | Novi (F2)             | Izmijeni (F3)       | <u>T</u> raži (F5)<br>ne kolone ovdie | Načini od (F7)                               | <u>B</u> riši (F8) | → <u>⊃</u> <u>V</u> iše akcija •                                                                                                    |
|           | Novi artikl<br>Lista artikala<br>Lista artikala s osobinama                                                                                                    |   | Barcode Šifra         | / Naziv<br>Plin 50L |                                       | PDV J Grupa<br>25,00 KC B Standard           | Podgrur<br>na gr   | Vvoz iz datoteke (excel)                                                                                                    |
| *         | Grupe     Podgrupe     Podgrupe     Osobine     Osobine     Osobine     Osobine     Osobine     Oddrupe (razina 2)     Osobine     Osobine     Osobine     Osobine |   | Plin002 Plin003       | Plin 25L<br>Plin 5L |                                       | 25,00 KC B Standardi<br>25,00 KC B Standardi | na gr<br>na gr     | <ul> <li>Sključivanje statusa "Aktivan"</li> <li>Uključivanje statusa "Aktivan"</li> <li>Uključi artikle u webshop (dodatni)</li> <li>Isključi artikle iz webshop-a (dodatni)</li> </ul> |
| Q         | <ul> <li>→ Tarifne grupe</li> <li>→ Rabatne grupe</li> <li>→ Naknade</li> <li>→ Deklaracije</li> <li>→ Lista artikala za vagu</li> </ul>                           |   |                       |                     |                                       |                                              |                    | Left Ispis odabranog artikla                                                                                                    |

Odabiremo opciju :

| Unos |                              |
|------|------------------------------|
|      | Skupna izmjena               |
| Odab | perite                       |
|      |                              |
|      |                              |
|      | Sve artikle sa liste 🔹       |
|      |                              |
|      |                              |
|      |                              |
|      | <u>O</u> K O <u>d</u> ustani |

c) Za osobinu "Promjene poreznih stopa 2022" dodati vrijednost "Promjena stope s 25% na 5%"

#### RITAM FORMS - POSLOVNI PROCESI - PROMJENE POREZNIH STOPA U 2022. GODINI - TRGOVINA

| Lista artikala                                |                      | ×               |
|-----------------------------------------------|----------------------|-----------------|
| Skupna izmjena vrijednosti artikala           |                      |                 |
| Osnovno                                       | Detalji              | Osobine artikla |
| *dodaje vrijednost osobine (ne briše postojeć | vrijednosti osobine) |                 |
| Osobina                                       | Vrijednost osobine   | ^               |
| BRAND                                         |                      |                 |
| DOBAVLJAČ                                     |                      |                 |
| OPIS                                          |                      |                 |
| Promjena porezne stope 2022                   | Promjena stope s 25  | 5% -> 5%        |
|                                               |                      |                 |
|                                               |                      |                 |
|                                               |                      |                 |
|                                               |                      |                 |
|                                               |                      |                 |
|                                               |                      |                 |
|                                               |                      |                 |
|                                               |                      |                 |
|                                               |                      |                 |
|                                               |                      |                 |
|                                               |                      |                 |
|                                               |                      |                 |
|                                               |                      |                 |
|                                               |                      |                 |
|                                               |                      |                 |
|                                               |                      |                 |
|                                               |                      |                 |
|                                               |                      | *               |

- d) Pritisnuti "OK", čime će se svim artiklima koje su prethodno filtrirani dodijeliti navedena vrijednost
- e) Ponoviti korake a) d), dok svi artikli kojima se smanjuje porez na 5% ne dobiju vrijednost osobine

**Napomena**: dodavanje vrijednosti osobine moguće je napraviti **pojedinačno** za **svaki** artikl, ukoliko takvih artikala nema puno. Otvaranjem artikla, u kartici *"Osobine artikla"* dodamo odgovarajuću vrijednost osobine.

#### 3. Dodjela nove stope PDV-a

**OPREZ**: Ovaj korak je moguć tek nakon što smo unijeli sve dokumente za 03/2022., a prije izrade prvog dokumenta u 04/2022. godini.

- Izmjena sa stope 25% na 5%
  - Otvoriti Katalozi/Artikli/Lista artikala.
     Pretražiti artikle (i aktivne i neaktivne) s osobinom "Promjene poreznih stopa u 2022" i vrijednosti osobine "Promjena stope s 25% -> 5%":

| Jnesite parametre prema ko      | jima će se prikazati lista/preg  | led        |                   |
|---------------------------------|----------------------------------|------------|-------------------|
| Barcode:                        |                                  |            |                   |
| Šifra:                          |                                  |            |                   |
| Naziv:                          |                                  |            |                   |
| Grupa artikala:                 |                                  |            |                   |
| Podgrupa artikala:              |                                  |            |                   |
| Osobine artikala:               | Promjena porezne∙stope 2022: ··· |            |                   |
| Status:                         | Aktivan 🔍                        |            |                   |
|                                 |                                  |            |                   |
| Napredna pretraga               |                                  |            |                   |
| Podorupa 2 artikala:            | 3                                |            |                   |
| Rez osobine:                    |                                  |            |                   |
| Prikaži samo carinske:          |                                  |            |                   |
| Web:                            | Za web.Niie za web               |            |                   |
| Tarifni broi:                   |                                  |            |                   |
| ili strani naziv dob. napomena: |                                  |            |                   |
| Tip artikla:                    | Trgovačka roba Komisija Proiz 🗟  |            |                   |
| Otvoren od:                     | 01.01.1900                       |            |                   |
| Otvoren do:                     | 09.03.2022                       |            |                   |
| Manje opcija                    |                                  | <u>О</u> К | O <u>d</u> ustani |

**Napomena**: Ukoliko na ovoj listi nisu svi artikli kojima treba biti postavljena nova stopa od 5%, znači da određenim artiklima nismo dodijelili vrijednost osobine *"Promjena stope s 25% na 5%"* za osobinu *"Promjene poreznih stopa 2022"*, čime je neophodno vratiti se na točku **2**, gdje ćemo i njima dodijeliti vrijednost osobine.

Izmjenu obavljamo odabirom Skupne izmjene.
 Mišem kliknuti na naziv Tarifni broj (akcija je izvršena ako su se pojavila podebljana slova), te dodijeliti stopu PDV-a od 5%:

| Lista artikala                      |               |                          |               |                 | ×        |
|-------------------------------------|---------------|--------------------------|---------------|-----------------|----------|
| Skupna izmjena vrijednosti artikala |               |                          |               |                 |          |
| Osnovno                             |               | Detalji                  |               | Osobine artikla |          |
|                                     |               |                          |               |                 |          |
|                                     |               |                          |               |                 |          |
|                                     |               |                          |               |                 |          |
|                                     |               |                          |               |                 |          |
| Webshop adresa slike:               |               |                          |               |                 |          |
| Grupa:                              |               |                          |               |                 |          |
| Podgrupa:                           |               |                          |               |                 |          |
| Podgrupa (razina 2):                |               |                          |               |                 |          |
| Rabatna grupa:                      |               |                          |               |                 |          |
| Jedinica mjere:                     |               |                          |               |                 |          |
| Tarifni broj:                       | PDV 5%        |                          |               |                 |          |
|                                     |               |                          |               |                 |          |
|                                     |               |                          |               |                 |          |
|                                     |               |                          |               |                 |          |
| *za omo                             | gućavanje uno | osa kliknuti mišem na na | aziv atributa |                 |          |
|                                     |               |                          |               |                 |          |
|                                     |               |                          |               |                 |          |
|                                     |               |                          |               |                 |          |
|                                     |               |                          |               |                 |          |
|                                     |               |                          |               | ок              | Odustani |
|                                     |               |                          |               |                 |          |

### 4. Ispisati popis robe koja je imala promjenu

Popis robe radimo odvojeno za artikle kojima se povećava stopa PDV-a, te posebno za artikle kojima se smanjuje stopa PDV-a.

Promjena s 25% na 5%

Otvoriti Maloprodaja/Ulazni dokumenti/Ispravak PDV iznosa (promjena stope)/Popis robe za promjenu stope na dan 31.03.2022.

Napraviti popis uz uvjet "preračunata stopa 20%". Ova stopa odgovara stopi od 25%.

### Popis robe za promjenu stope

Odabrani uvjeti pretrage: Radna jedinica: MCS1;Centralno skladište Na dan: 31.03.2022 Uključi artikle s količinom nula: Ne Preračunata stopa: 20%

|               |               | Jedinica |                 |            |
|---------------|---------------|----------|-----------------|------------|
| Šifra artikla | Naziv artikla | mjere    | Količina lagera | MPCI       |
| Plin001       | Plin 50L      | KOM      | 120,00          | 25.200,00  |
| Plin002       | Plin 25L      | KOM      | 250,00          | 28.750,00  |
| Plin003       | Plin 5L       | КОМ      | 500,00          | 14.000,00  |
|               |               |          | 870,00          | 67.950,000 |

Iznos pdv-a po preračunatoj stopi: 13.590,00

Napraviti popis uz uvjet "preračunata stopa 4,761905%". Ova stopa odgovara stopi od 5%.

# Popis robe za promjenu stope

Odabrani uvjeti pretrage: Radna jedinica: MCS1;Centralno skladište Na dan: 31.03.2022 Uključi artikle s količinom nula: Ne Preračunata stopa: 4,761905%

|               |               | Jedinica |                 |            |
|---------------|---------------|----------|-----------------|------------|
| Šifra artikla | Naziv artikla | mjere    | Količina lagera | MPCI       |
| Plin001       | Plin 50L      | KOM      | 120,00          | 25.200,00  |
| Plin002       | Plin 25L      | KOM      | 250,00          | 28.750,00  |
| Plin003       | Plin 5L       | KOM      | 500,00          | 14.000,00  |
|               |               |          | 870.00          | 67,950,000 |

Iznos pdv-a po preračunatoj stopi: 3.235,71

## 5. Napraviti dokument(e) "Novi ispravak PDV iznosa (promjena stope)"

|                                                                                                    | ×           |
|----------------------------------------------------------------------------------------------------|-------------|
| Novi ispravak PDV iznosa (promjena stope)                                                                                             |             |
| Radna jedinica: MCS1;Centralno skladište ····<br>Broj: <auto><br/>Datum: 01.04.2022 ▼<br/>Napomena: Izmjena stope 25% -&gt; 5%</auto> |             |
| (3. redak)                                                                                                    | ^           |
| Stopa PDV-a                                                                                                    | Iznos PDV-a |
| 25,00                                                                                                    | -13.590,00  |
| 13,00                                                                                                    | 0,00        |
| 5,00                                                                                                    | 3.235,71    |
| 0,00                                                                                                    | 0,00        |
| 10,00                                                                                                    | 0,00        |
| 23,00                                                                                                    | 0,00        |
| 22,00                                                                                                    | 0,00        |
|                                                                                                    |             |
|                                                                                                    | OK Odustani |

Ako radimo sve promjene PDV-a s 25% na 5%, s 25% na 13% i 13% na 5% zasebno ćemo dobivene iznose upisati u tri različita dokumenta.

Napomena: Iznos PDV-a za stopu s koje se mijenja unosimo u negativnom iznosu.

#### 6. Provjera u rekapitulaciji prometa

Razlika se vidi u rekapitulaciji prometa

# Rekapitulacija prometa

Odabrani uvjeti pretrage: Radna jedinica: MCS1;Centralno skladište Od datuma: 01.01.2022 Do datuma: 01.04.2022 Donos: Ne Tip artikla: Trgovačka roba,Komisija,Proizvod

|                                           | Nabavna vrijednost | Marža     | Marža (%) | PDV        | Vrijednost robe |
|-------------------------------------------|--------------------|-----------|-----------|------------|-----------------|
| DONOS                                     | 0,00               | 0,00      | 0,00%     | 0,00       | 0,00            |
| MAL - Ispravak PDV iznosa (promjena stope | 0,00               | 10.354,29 | 0,00%     | -10.354,29 | 0,00            |
| MAL - Primka kalkulacija                  | 48.000,00          | 6.360,00  | 13,25%    | 13.590,00  | 67.950,00       |
| Ulaz ukupno:                              | 48.000,00          | 16.714,29 |           | 3.235,71   | 67.950,00       |
| Stanje:                                   | 48.000,00          | 16.714,29 |           | 3.235,71   | 67.950,00       |

### 7. Izmjena cijena

Kod Maloprodaje se podrazumijeva da se maloprodajne cijene u maloprodajnim objektima ne mijenjaju. Ukoliko želite, možete obaviti <u>izmjenu cijena</u>.